# How to Setup a New Connection with FileZilla

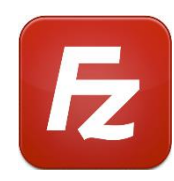

| 🔁 FileZilla                                          |        |
|------------------------------------------------------|--------|
| File Edit View Transfer Server Bookmarks Help        |        |
| Site Manager Ctrl+S                                  | A 🖓 🦚  |
| Copy current connection to Site Manager              | sword: |
| New tab Ctrl+T                                       |        |
| Close tab Ctrl+W                                     |        |
| Export Click File then Select<br>Import Site Manager |        |
| Show files currently being edited Ctrl+E             |        |
| Exit Ctrl+Q                                          |        |
| IntelGraphicsProfiles                                |        |

| Site Manager        | ×                                                                                               |
|---------------------|-------------------------------------------------------------------------------------------------|
| Select entry:       | General Advanced Transfer Settings Charset                                                      |
| My Sites            | Protocol:     SFTP - SSH File Transfer Protocol       Host:     Transport.ochin.org   Port:     |
|                     | Logon Type: Normal ~<br>User: SA236<br>Password: ••••••<br>^aAxj The password is sent seperatly |
|                     | Background color: None ~<br>Comments:                                                           |
| New site New folder |                                                                                                 |
| New Bookmark Rename |                                                                                                 |
| Delete Duplicate    | v                                                                                               |
|                     | Connect OK Cancel                                                                               |

Use the pull-down menu to select the Protocol. Copy and paste from here:

Host: Transport.ochin.org

Port: Leave Blank

Username: SA236

| Site Manager                                                |                                   | ×                                          |
|-------------------------------------------------------------|-----------------------------------|--------------------------------------------|
| Select entry:                                               |                                   | General Advanced Transfer Settings Charset |
| My Sites Ochin SFTP Ochin SFTP New site New Bookmark Delete | New folder<br>Rename<br>Duplicate | Server type: Default (Autodetect)          |
|                                                             |                                   | Connect OK Cancel                          |

The Path can vary depending on your department, please check with your manager for the proper Path.

#### **Default Path:** P:\ochin workflows\

- Need access to the R Drive: \Clinical\Ochin\RWB?
- Your manager will need to submit a DAS ticket granting access to the RWB folder.

Remote directory: /sa236/PHI/RWB

- After pressing Connect, there will be a pause of 30–60 seconds while it connects. Please wait.
- If you receive a connection error, make sure there are no spaces after the password.
- Check that all the information has been entered exactly as listed above.
- If the connection still fails, create a DAS ticket.

## Need to **Rename** Your Site Name: Highlight the title you wish to change and Select **Rename**.

| Site Manager        |                                             | ×        |
|---------------------|---------------------------------------------|----------|
| Select entry:       | General Advanced Transfer Settings Charset  |          |
| My Sites            | Protocol: SFTP - SSH File Transfer Protocol | ~        |
|                     | Host: Transport.ochin.org Port:             |          |
|                     |                                             |          |
|                     | Logon Type: Normal                          | ~        |
|                     | User: SA236                                 |          |
|                     | Password:                                   |          |
|                     | Background color: None V<br>Comments:       |          |
| New site New folder |                                             | <b>^</b> |
| New Bookmark Rename |                                             |          |
| Delete Duplicate    |                                             |          |
|                     | Connect OK C                                | ancel    |

### Download FileZilla

### Use this link to download,

If you google for the program to download, FileZilla, you will get unneeded Ad software.

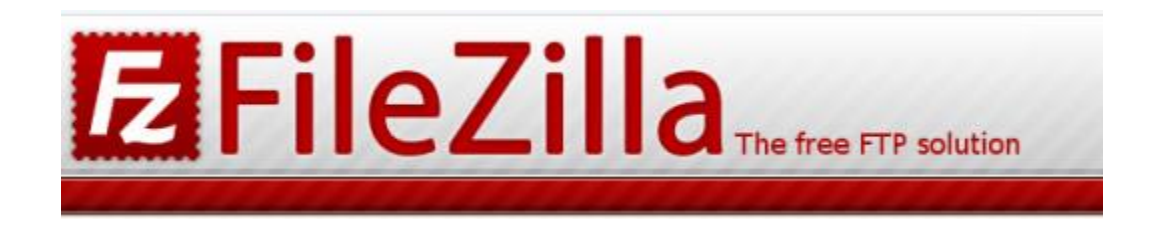